## Easy Organizer Suite™

## How To Temporarily Turn Off AVG Anti-Virus Software

To download the installation, update or upgrade files for Easy Organizer Suite, the AVG anti-virus software must be turned off temporarily. To do that, please follow these instructions:

- 1. Right-click on the AVG icon in the system tray next to the clock.
- 2. Click Temporarily disable AVG protection.
- 3. Choose how long you want the protection to be disabled and be sure to disable the Firewall as well, and then click OK.
- 4. You can now download the installation, update or upgrade files for Easy Organizer Suite. The Anti-Virus software and the Firewall will automatically turn back on in the designated time.